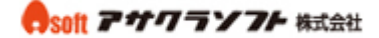

- 1. アンカーをつくる
- ① リンク先のページの編集画面にはいります。

| ■サンプルページ<br><u>/untitled8.html</u> |           | 🔊 ページ編集   |
|------------------------------------|-----------|-----------|
| トサンプル                              | A HTA_SHA |           |
| /sample_test.html                  | エーサノベージ出加 | 「「「「「「」」」 |
| ■サンプル2<br>/untitled23.html         |           |           |
| 🔓 新規ページ作成                          | 💫 サブページ追加 |           |

② アドバンストモードにします。

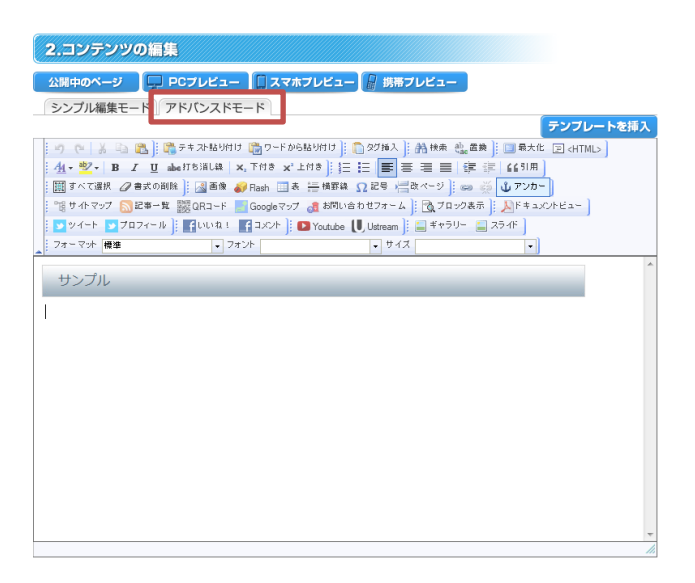

③ アンカーを設定したい箇所にカーソルを置きます。

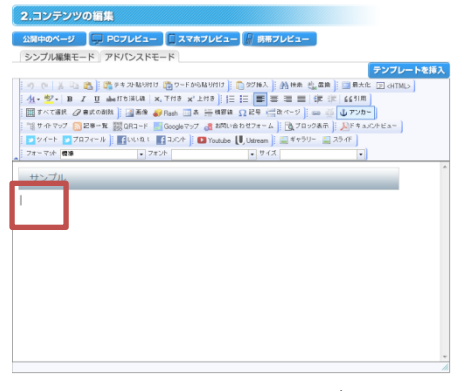

または文字や文章をドラッグして選択します。

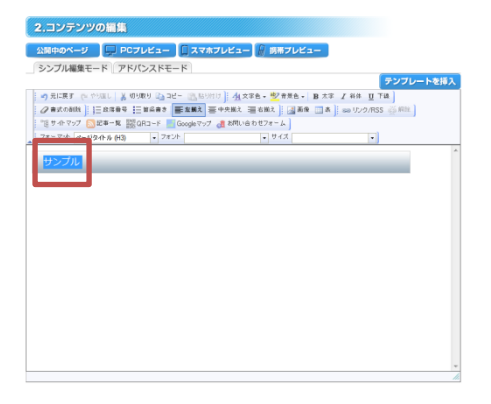

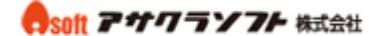

④ アンカーをクリックします。

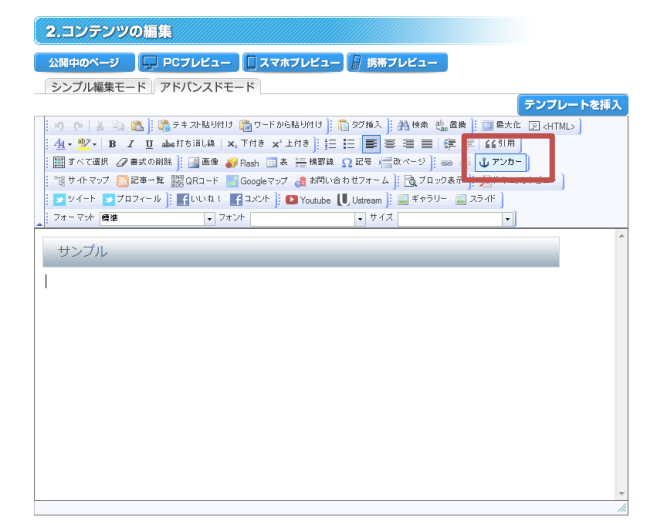

⑤ アンカー名を入力します。アンカー名はアルファベットで付けます。
アンカー名をメモ帳にコピーします。※OKをクリックします。

| 72 | パー プロパティ        |    |      | $\boxtimes$ |
|----|-----------------|----|------|-------------|
|    | アンカー名<br>sample |    |      |             |
|    |                 | OK | キャンセ | JL.         |

⑥ 「ページを更新する」をクリックして保存します。

| 3.ページごとのキーワード                                                                                                    |       |
|----------------------------------------------------------------------------------------------------|-------|
| SEO (検索エンジン対策)としてキーワード・ページの説明を設定できます。すべてのページにまとめて設定する場合はサイト設定から行なってください。                                                                                                    |       |
| 個別に設定する                                                                                                    |       |
| ページを更新する                                                                                                    |       |
| ⑦ 「ページ管理」をクリックして、 <b>リンク元のページ</b> へ移動                                                                                                    | 助します。 |
| ページ管理 お知らせ・記事 デザイン アクセス解析 設定                                                                                                    |       |
| a ンテンツの編集<br>edit contents dia contents dia contents |       |
| 1.基本情報                                                                                                    |       |
| ページの公開状態、その他(パス・レイアウト・メニューでの表示方法)を設定します。                                                                                                    |       |
| 公開状態<br>◎ 公開中 / ◎ 非公開                                                                                                    |       |

⑧ アンカーをつくったページのファイル名をメモ帳にコピーします。※

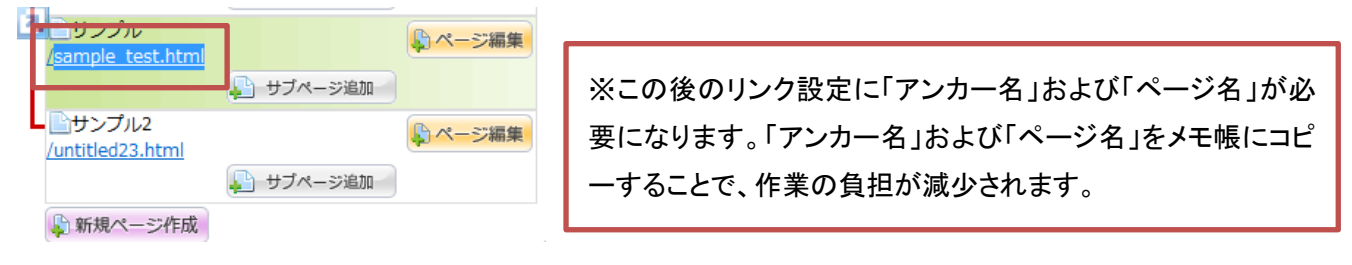

- 2. リンクを設定する
- ⑨ リンク元のページの編集画面に入ります。

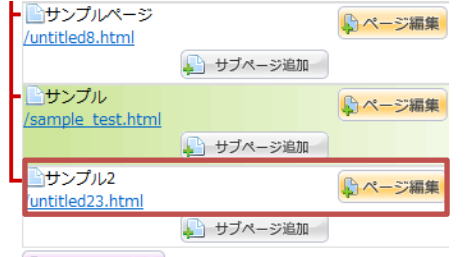

퉞 新規ページ作成

10 リンク設定する画像または文字を選択します。

・文字の場合

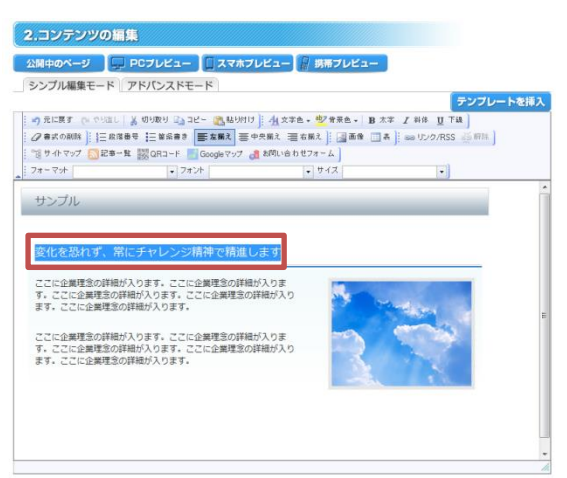

## ・画像の場合

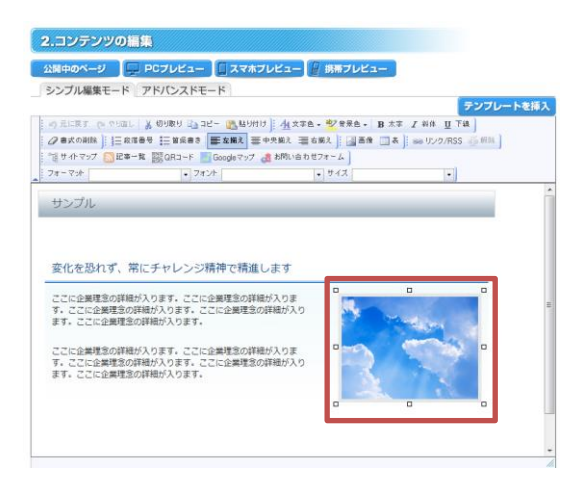

① リンク/RSS をクリックします。

| シンプル編集モードアドバンスドモード                                                |           |
|-------------------------------------------------------------------|-----------|
|                                                                   | テンプレートを挿入 |
| 🕴 🗊 元に戻す 🍋 やり直し 🕌 切り取り 🗈 コピー 🙈 貼り付け 🎚 🐴 文字色 🛛 🤷 背景色 🗸 🖪 太字 🗾 斜体 💆 | 下線        |
| ② 書式の削除   三段落番号   三箇条書き   三左揃え   三 中央揃え   三右揃え                    | SS 🛒 解除   |
| : 🕫 サイトマップ 🔝 記事一覧 🧱 QRコード 🔜 Googleマップ 🥫 お問い合わせフォーム                | _         |
| フォーマット ▼ フォント ▼ サイズ ▼                                             |           |

12 ハイパーリンクの設定をします。

リンクタイプ:URL(またはファイル)

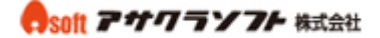

プロトコル: <その他>

URL:リンク先のページ名#アンカー名 ※

※メモ帳からリンク先のページ名およびアンカー名をコピー&ペーストします。

| ハイパーリンク                                      | $\boxtimes$ |
|----------------------------------------------|-------------|
| ハイパーリンク 情報 ターゲット 高度な設定                       |             |
| リンクタイプ<br>URL(またはファイル) ▼                     |             |
| プロトコル URL<br><その他> ▼ sample_test.html#sample |             |
| ファイルマネージャ                                    |             |
| OK キャンセル                                     | ll I        |

13 OK をクリックします。

| ハイパーリンク                        |              |       | $\mathbf{X}$ |
|--------------------------------|--------------|-------|--------------|
| ハイパーリンク 情報                     | ターゲット        | 高度な設定 |              |
| リンクタイプ<br>URL(またはファイル)・        | ·            |       |              |
| ブロトコル URL<br><その他> ▼ sample_te | est.html#sar | nple  |              |
| ファイルマネージャ                      |              |       |              |
|                                |              |       |              |
|                                |              | OK    | キャンセル        |